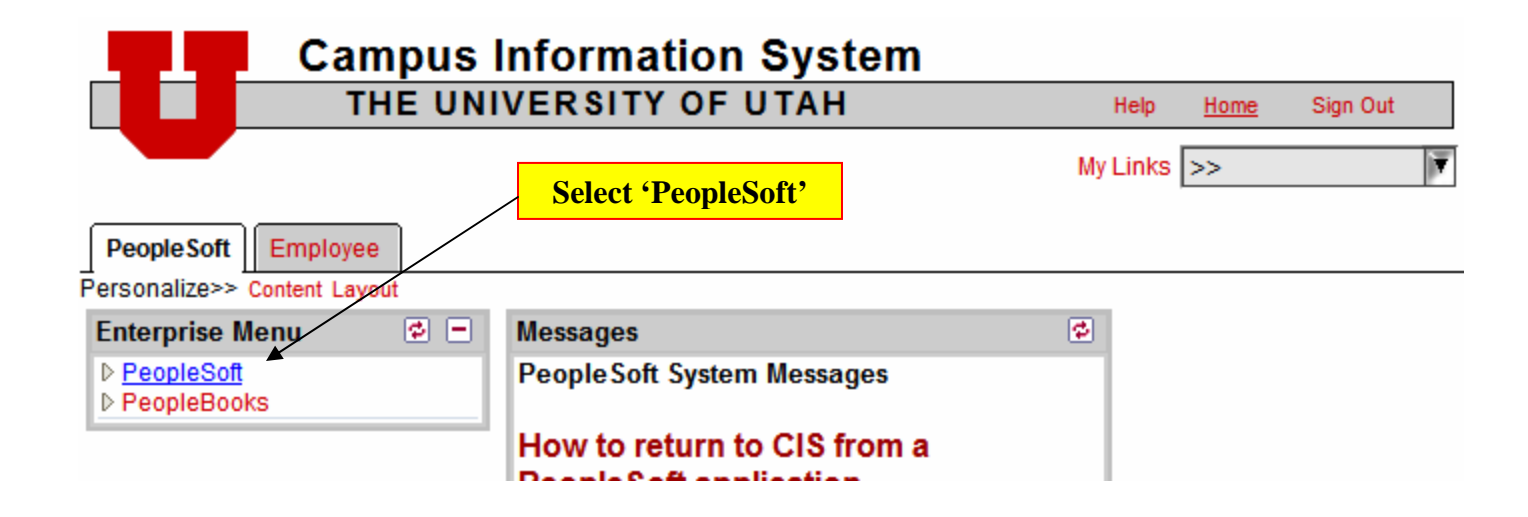

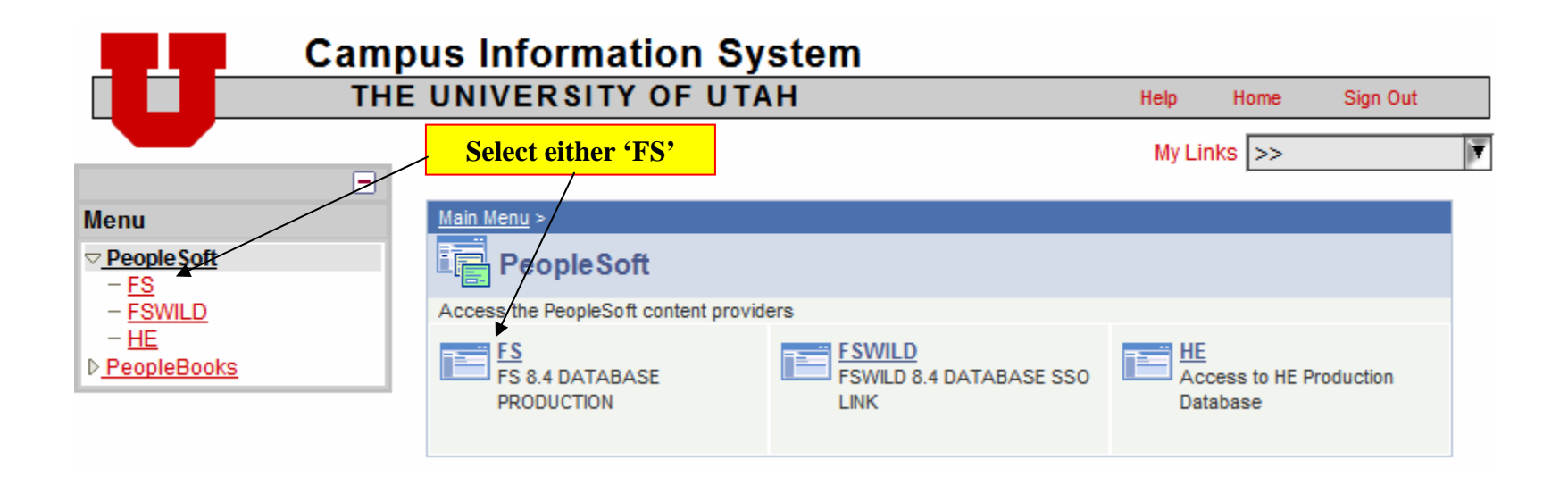

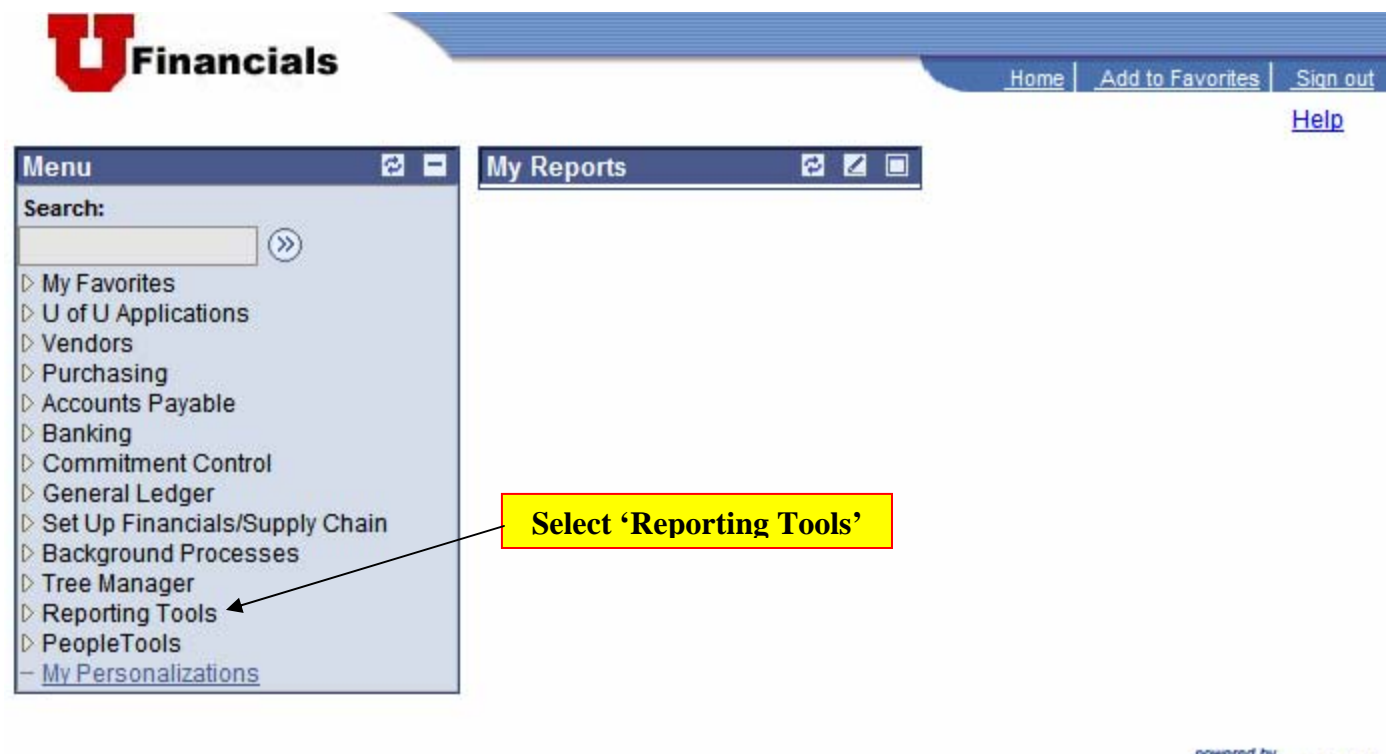

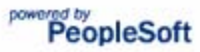

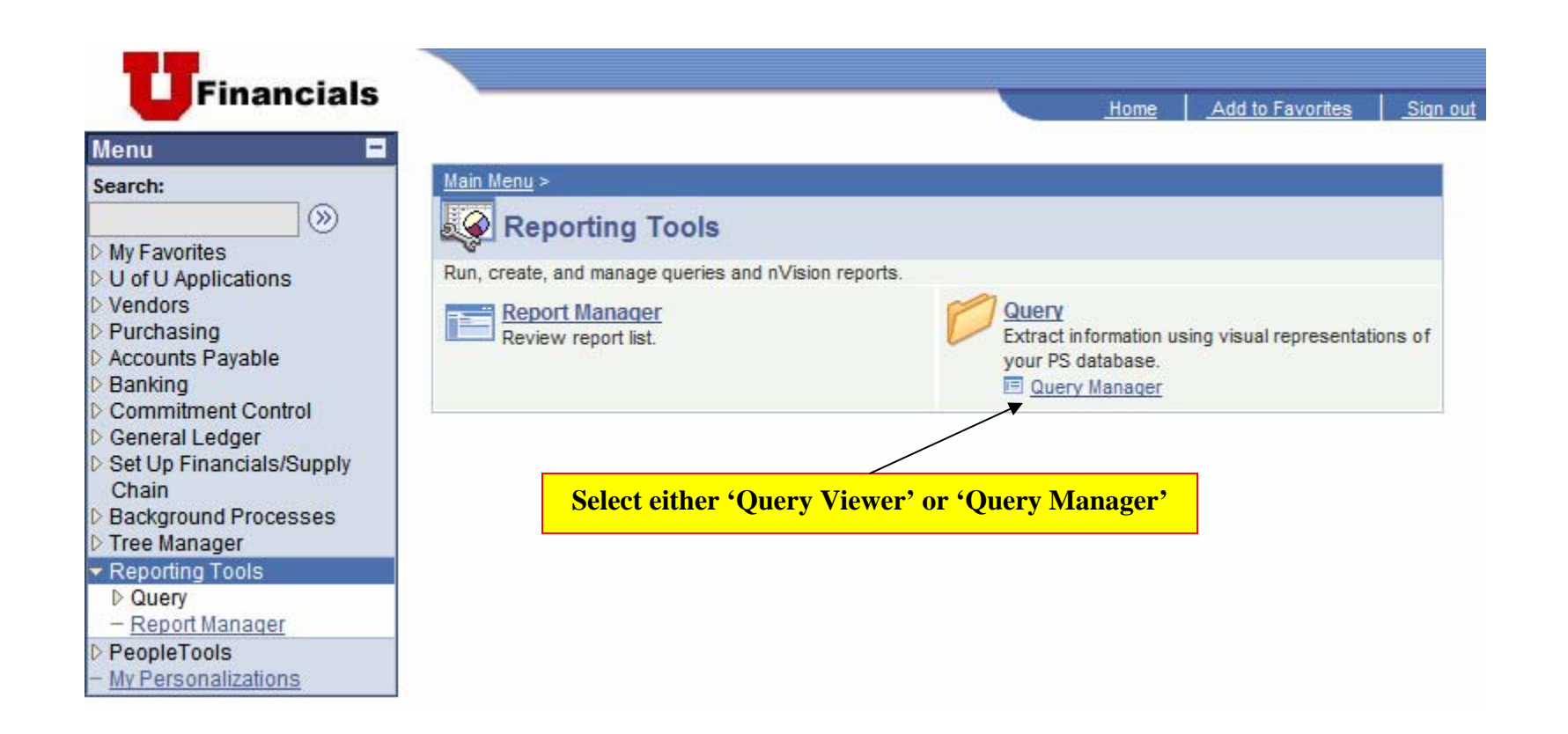

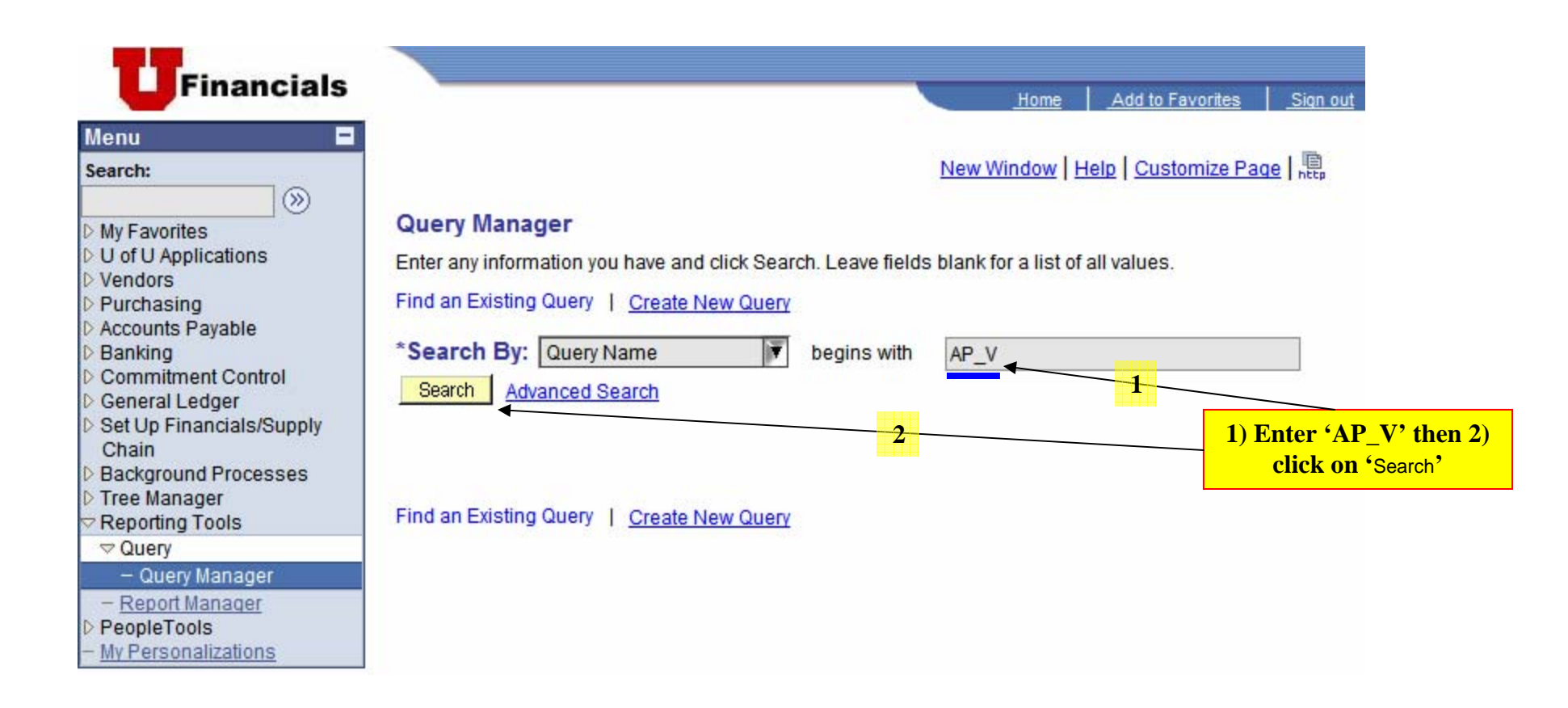

| Financiais                                                                                                    |                                                                                                    |                                                                        | <u>Home</u>        | Add to Favo            | <u>rites</u>         | Sign            |
|----------------------------------------------------------------------------------------------------|----------------------------------------------------------------------------------------------------|------------------------------------------------------------------------|--------------------|------------------------|----------------------|-----------------|
| nu 🗖                                                                                                    |                                                                                                    |                                                                        | 1                  | <u>New Window   He</u> | Ip   <u>Customiz</u> | <u>ce Page</u>  |
| y Favorites<br>of U Applications<br>endors<br>urchasing<br>ccounts Payable<br>anking<br>ommitment Control<br>eneral Ledger<br>et Up Financials/Supply<br>chain<br>ackground Processes | Query Manager<br>Enter any information you have and click Searc<br>Find an Existing Query   <u>Create New Que</u><br>*Search By: Query Name<br>Search Advanced Search<br>Search Results | ch. Leave fields blank for a list of all v<br>rv<br>] begins with AP_V | alues.             |                        | Click on             | • <u>html</u> * |
| eporting Tools<br>Query<br>— Query Manager                                                                                                    | *Folder View: All Folders<br>Check All Uncheck All                                                                                                    | V                                                                      | *Action:           | Choose                 |                      | Go              |
| Report Manager<br>eopleTools                                                                                                    | Query                                                                                                    | <u>Customize   F</u>                                                   | ind   View All   🏛 | First 🖪 1-3 of 3       | 🗉 Last               |                 |
| y Personalizations                                                                                                    | Select Query Name                                                                                                    | Descr                                                                  | Owner Folder       | Edit Run to            | Excel S              | chedule         |
|                                                                                                    | APYVR_LC                                                                                                    | APYVR_LC                                                               | Public             | Edit HTML              | Excel S              | chedule         |
|                                                                                                    | AP_VENDOR_NAME_SEARCH                                                                                                    | Find vndrs using partial name                                          | Public             | Edit HTML              | Excel S              | chedule         |
|                                                                                                    | AP VOUCHER ACCTG PS NVISI                                                                                                    | ON AP Voucher Accta (PS/nVision)                                       | Public             | Edit HTML              | Excel S              | chedule         |

## AP\_VENDOR\_NAME\_SEARCH - Find vndrs using partial name

| Vende | or Name:  |       |        |          |      |
|-------|-----------|-------|--------|----------|------|
| Vie   | w Results |       |        |          |      |
|       |           |       |        |          |      |
|       | Source    | SetID | Vendor | Vndr TIN | Name |

If you enter the whole name of the vendor in the 'Vendor Name' box the system will look for an exact match. A name of 'JOANNE BROWN' will only return names that look exactly like 'JOANNE BROWN'. *Always type the 'Vendor Name' in UPPER CASE!*If you put a '%' in front of your data the system will look for any name ending in what follows the '%' sign. A name entered as '%ANNE BROWN' will return ALL names that contain 'ANNE BROWN' like 'ANNE BROWN' or 'JOANNE BROWN'
If you put the '%' sign before and after your data, the system will look for any name that contains what is between the '%' signs. '%BROWN% will return all names that contain 'BROWN' like 'ANNE BROWN, JOANNE BROWN, or JAMES BROWNING'
If you want all versions of 'OLSON' enter 'OLS\_N'. This will return all names that include any value for the underscore like 'O' or 'E' in 'OLS<u>O</u>N' or 'ORS<u>E</u>N'

Abbreviations are likely alternatives in long vendor names

Look at the sample check request below...

| SEND TO: Accounts Payable Department<br>201 S PRESIDENTS CIR RM<br>SALT LAKE CITY, UTAH 841<br>Tel: 581-6976                                                                                       | 145<br>12-9024<br>IV                            | JNIVERSITY O<br>IECK RE    | F UTAH<br>QUEST<br>N TEMPLATE  | FROM:<br>Department:<br>Room/Building:<br>Telephone: | Carrie Flan<br>Utah Camp<br>60 S. 400<br>801-366-8 | mm<br>us Compact<br>W. 84/01       |
|----------------------------------------------------------------------------------------------------|-------------------------------------------------|----------------------------|--------------------------------|------------------------------------------------------|----------------------------------------------------|------------------------------------|
| ANSWER EVERY O                                                                                                    | QUESTION A                                      | ND FILL IN                 | THE APPR                       | OPRIATE BOX                                          |                                                    | N                                  |
| Is this payment being made to or in behalf of a organization who or which is a non-resident al<br>If Yes, give country of residence:<br>SEE CHECK REQUEST TEMPLATE FOR FURTH                       | in individual or<br>lien? No<br>ER INSTRUCTIONS | Is Payment for<br>Reimburs | r:<br>sement                   | Employ                                               | Payee is:                                          |                                    |
| PAYEE NAME (40)                                                                                                    | STREET ADD                                      | RESS (35)                  |                                | CITY (30)                                            | STATE (2)                                          | ZIP CODE (9)                       |
| Lommunity Colkge National Cirility<br>for COMMUNITY Engagement<br>MAILING POLICY: Home addresses are required for consultants,<br>check be sent to the department. All other checks will be mailed | 5 N Centennial V<br>Independent contractors     | Way, Suite 201             | Mesa<br>ment represented by th | e check request is for service                       | AR Arkansas<br>AZ Arizona<br>es yet to be performe | ■ 85201<br>ed. you may request the |
| INVOICE NUMBER (16)                                                                                                    | HDLG                                            |                            |                                |                                                      | DOCUMENT CC                                        | ONTROL NUMBER                      |
| Note: the SOURCE DOCUMENT NUMBER above will appear on                                                                                                    | Mail<br>your financial statements.              | JQ-002                     | /9//1                          |                                                      |                                                    |                                    |

In the example above, the payee is 'Community College National Center for Community Engagement.' This name is too long for the vendor master. Look at the invoice or other documentation to see if this organization might go by a different name. In this example the payee name agrees with the name in the Purpose/Explanation section of the Check Request (see the next page).

| AP_VENDOR_NAME_SEARCH - Find vndrs usir                                                  | ng partial name                                                                                                    | I have put the first two words of the vendo<br>name between '%s' in the text box. The ne<br>step is to Click 'View Results' |
|------------------------------------------------------------------------------------------|----------------------------------------------------------------------------------------------------|----------------------------------------------------------------------------------------------------|
| ORIGINAL TO ACCOUNTS PAYABLE PARK BUILDING ROO                                           | DM 145 SEE CHECK F                                                                                                    | REQUEST TEMPLATE FOR COMPLETE INSTRUCTIONS REV Mar 2004                                                                     |
| 40634                                                                                    | €×                                                                                                    |                                                                                                    |
| VOUCHER NO. (8) GROUP NO. (6) VENDOR NO. (10) LOC                                        | (3) 10XX TERMS (5) INV.                                                                                                    | DATE (6) INVOICE NO. (16)                                                                                                   |
| THIS SECTION IS RESERVED FOR A                                                           | Approval Policy: Principal<br>Investigator, Department<br>Chairman, or other<br>authorized alternate<br>signature (P&PM 3.2-1).<br>Personal reimbursement<br>requires the signature of<br>the next higher supervisory<br>authority (P&PM 3.7). | Approval Signatures:                                                                                                    |
| Payment for Community College National<br>Center for Community Engagement<br>Conference. |                                                                                                    | Prepared By: Carrie Flamm<br>Printed Name(s) and Title(s) of Approval Signatory(ies)<br>Linda Dunn, Executive Director      |
| Purpose/Explanation:                                                                     |                                                                                                    | Date Prepared: May 18, 2006                                                                                                 |

Vendor

Vndr TIN

Name 2

Name

Vendor Name: %COMMUNITY COLLEGE%

Source

SetID

View Results

View All

|     | Source       | SetID | Vendor     | Vndr TIN  | Name                                    |             | Name 2                                      |
|-----|--------------|-------|------------|-----------|-----------------------------------------|-------------|---------------------------------------------|
| 1   | PAYMENT 1    | HOSP  | 256347     | 000000000 | SALT LAKE COMMUNITY COLLEGE             |             | CASHIER                                     |
| 2   | PAYMENT 1    | HOSP  | 507690     | 00000000  | SALT LAKE COMMUNITY COLLEGE DISNEY CON. |             |                                             |
| 3   | PAYMENT 1    | HOSP  | 518133     | 00000000  | SALT LAKE COMMUNITY COLLEGE             |             |                                             |
| 4   | PAYMENT 1    | HOSP  | 518273     | 00000000  | SALT LAKE COMMUNITY COLLEGE             |             |                                             |
| 5   | PAYMENT 1    | HOSP  | 531092     | 000000000 | SALT LAKE COMMUNITY COLLEGE             | Note the al | obreviations in the vendor name. You may    |
| 6   | PAYMENT 1    | HOSP  | 531092     | 00000000  | SALT LAKE COMMUNITY COLLEGE             | have to use | e your imagination to decrypt these values. |
| 7   | PAYMENT 1    | UNIV  | 0000006140 | 000000000 | SALT LAKE COMMUNITY COLLEGE/SLCC        | This query  | returned fifty seven names that included    |
| 8   | PAYMENT 1    | UNIV  | 0000008990 | 000000000 | SALT LAKE COMMUNITY COLLEGE             | Dovmont to  | hes to the vehicle. There is one from the   |
| 9   | PAYMENT 1    | UNIV  | 0000009928 | 000000000 | SALT LAKE COMMUNITY COLLEGE             | in the Ven  | dor Address table                           |
| 10  | PAYMENT 1    | UNIV  | 0000009928 | 000000000 | SALT LAKE COMMUNITY COLLEGE             |             | doi Address table.                          |
| 11  | PAYMENT 1    | UNIV  | 0000009928 | 000000000 | SALT LAKE COMMUNITY COLLEGE             |             | WORKSHOPS SEMINAR & CONFERENCE              |
| 12  | PAYMENT 1    | UNIV  | 0000027783 | 000000000 | COASTLINE COMMUNITY COLLEGE             |             |                                             |
| 13  | PAYMENT 1    | UNIV  | 0000032179 | 000000000 | AMERICAN ASSOC OF COMMUNITY COLLEGES    |             |                                             |
| 14  | PAYMENT 1    | UNIV  | 0000035367 | 000000000 | FRONT RANCE COMMUNITY COLLECE           |             |                                             |
| 15  | PAYMENT 1    | UNIV  | 0000060834 | 000000000 | COMMUNITY COLLEGE NAT'L CTR COMM ENGMT  |             |                                             |
| 16  | PAYMENT 1    | UNIV  | 0000060834 | 000000000 | MESA COMMUNITY COLLEGE                  |             |                                             |
| 17  | PAYMENT 1    | UNIV  | 0000062692 | 00000000  | EL PASO COMMUNITY COLLEGE               |             |                                             |
| 18  | PAYMENT 1    | UNIV  | 0000063491 | 00000000  | GLENDALE COMMUNITY COLLEGE              |             |                                             |
| 19  | PAYMENT 1    | UNIV  | 0000079659 | 000000000 | CHEMEKETA COMMUNITY COLLEGE             |             |                                             |
| 20  | PAYMENT 1    | UNIV  | 0000079873 | 00000000  | COASTLINE COMMUNITY COLLEGE             |             |                                             |
| 21  | PAYMENT 1    | UNIV  | 0000085570 | 00000000  | SPOKANE FALLS COMMUNITY COLLEGE         |             |                                             |
| 22  | PAYMENT 1    | UNIV  | 0000089883 | 00000000  | NORTHWESTERN COMMUNITY COLLEGE          |             |                                             |
| 23  | PAYMENT 1    | UNIV  | 0000095821 | 00000000  | MIAMI DADE COMMUNITY COLLEGE            |             |                                             |
| 24  | PAYMENT 1    | UNIV  | 0000110827 | 000000000 | OKLAHOMA CITY COMMUNITY COLLEGE         |             |                                             |
| 25  | PAYMENT 1    | UNIV  | 0000119100 | 00000000  | BROWARD COMMUNITY COLLEGE               |             |                                             |
| 26  | PAYMENT 1    | UNIV  | 0000136329 | 00000000  | DODGE CITY COMMUNITY COLLEGE            |             |                                             |
| 27  | PAYMENT 2    | HOSP  | 531092     | 00000000  | SALT LAKE COMMUNITY COLLEGE             |             | SALT LAKE COMMUNITY COLLEGE                 |
| 28  | PAYMENT 2    | UNIV  | 0000054961 | 000000000 | DESERT RESEARCH INSTITUTE               |             | UNIVERSITY AND COMMUNITY COLLEGE NEVADA     |
| 20  | Pymnt Alt    | HOSP  | 531092     | 00000000  | SALT LAKE COMMUNITY COLLEGE             |             | SALT LAKE COMMUNITY COLLEGE                 |
| 30  | Pymnt Alt    | UNIV  | 0000060834 | 000000000 | COMMUNITY COLLEGE NAT'L CTR COMM ENGMT  |             |                                             |
| 31  | Pymnt Alt    | UNIV  | 0000060834 | 000000000 | COMMUNITY COLLEGE NATL CENTER FOR       | 2           | COMMUNITY ENGAGEMENT                        |
| 120 | Dument Alt O | LIOOD | E-24000    | 00000000  |                                         |             |                                             |

These lists can get long, especially if more than one-hundred names are returned. Try these HINTS:

 $\equiv$  Click on the 'View All' link in the upper left hand corner of your result screen. This will display all of the results rather than 100 at a time.

 $\equiv$  Use your browser's 'Find' function to reduce the number of results (usually pressing 'Ctrl' and 'f' keys simultaneously). For example, using "natl" (abbreviation for 'National') in the browser's find function immediately brought up line 31 in the results. A quick review and interpretation confirmed that this was the vendor that I was looking for.